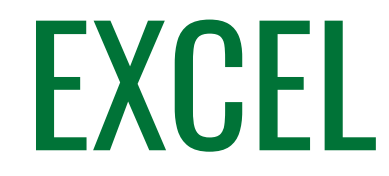

Formation du samedi donnée à KOEKELTECH

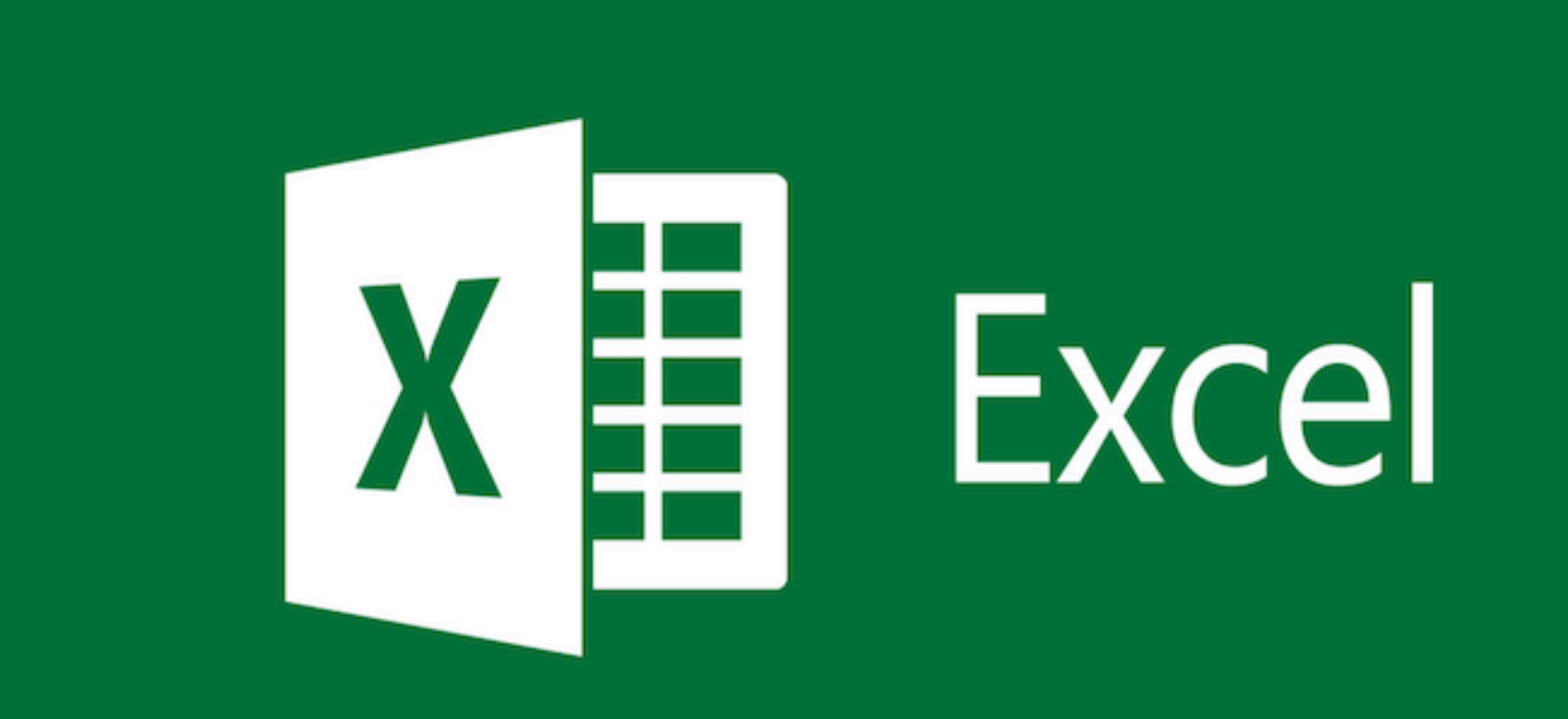

KANTOO.net

# Table des matières

| Table des matières                                                 | 2  |
|--------------------------------------------------------------------|----|
| I. Présentation de EXCEL                                           | 3  |
| II. Les différents états de la souris                              | 4  |
| II.1. Croix blanche: Sélection de cellules                         | 4  |
| II.2. Croix noire: Copier/coller intelligent                       | 4  |
| II.3. Flèche en croix: Déplacer une cellule                        | 4  |
| II.4. Flèche noire: Sélectionner une ligne ou une colonne          | 5  |
| II.5. Double flèche: Changer la largeur ou la hauteur des cellules | 5  |
| III. Les onglets                                                   | 5  |
| III.1. Préalables                                                  | 6  |
| III.2. Arithmétique                                                | 6  |
| III.3. Exercices                                                   | 7  |
| III.4. Table de multiplication                                     | 8  |
| III.5. Facture & TVA                                               | 10 |
| IV. Fichier d'autoévaluation                                       | 14 |
| IV.1. La sommation                                                 | 14 |
| IV.2. Mise en forme des cellules                                   |    |
| IV.3. Les formules                                                 | 17 |
| IV.3.1. Les sommations                                             | 17 |
| IV.3.2. Compter le nombre d'occurrences                            | 17 |
| IV.3.3. La moyenne en pourcentage!                                 | 18 |
| IV.4. Résultat à atteindre du fichier d'autoévaluation             | 18 |
| V. Fichier budget                                                  | 19 |
| V.1. Qu'est-ce qu'un budget?                                       | 19 |
| V.2. Fichier modèle                                                | 20 |
|                                                                    |    |

# I. Présentation de EXCEL

EXCEL 2016 bénéficie de la convivialité de Windows, ce qui lui permet de fonctionner en parfaite harmonie avec les autres applications, d'intégrer aisément des objets issus de ces autres applications et d'utiliser naturellement le cloud (stockage OneDrive, Microsoft Web App).

L'écran d'EXCEL est composé d'une fenêtre par document. Chaque fenêtre propose un **classeur** ouvert ainsi que tous les outils permettant de le manipuler.

| Fichier             | Accueil                            | Insertion             | Mise en pa | ige Form | ules Don | nies Révisi                                | on Affich                             | age Équipe                                                               | Q Reche                 | rch joel Green                                | A Partage                                                 | er    |
|---------------------|------------------------------------|-----------------------|------------|----------|----------|--------------------------------------------|---------------------------------------|--------------------------------------------------------------------------|-------------------------|-----------------------------------------------|-----------------------------------------------------------|-------|
| Coller<br>Presse-p  | Calif<br>Calif<br>Calif<br>piers G |                       | - 11 - A   |          | nement 5 | Standard *<br>* % 000<br>% * %<br>Nombre % | E Mise en f<br>Mettre so<br>Styles de | orme conditionne<br>ous forme de table<br>cellules <del>*</del><br>Style | elle = 🖀 in<br>au = 🏠 S | isérer *<br>upprimer *<br>ormat *<br>Cellules | ∑ - 2 <sup>*</sup> .<br>↓ - <i>P</i> -<br><i>É</i> dition | ^     |
| A1                  | * 1                                | XV                    | 11/        |          |          |                                            |                                       |                                                                          |                         |                                               |                                                           | ~     |
|                     | A                                  | 8                     | PURAN      | D        | E        | F                                          | G                                     | н                                                                        |                         | J                                             | К                                                         |       |
| 2<br>3<br>4<br>5 M  | BARRI<br>"ACCÈ<br>ENU FICH         | E D'OUTII<br>ES RAPID | LS<br>E"   |          | BARRE    | DE TITRE                                   | UNGL                                  | ETS DU KU                                                                | DAN                     |                                               |                                                           |       |
| 7 8                 |                                    |                       |            |          |          | FR                                         | CURSEU                                | R DE<br>IEMENT                                                           |                         |                                               |                                                           | 8<br> |
| 9<br>10<br>11<br>12 | ONGLET                             | DE FEU                | ILLES      | BARRE    | D'ÉTAT   | ONC                                        | SLET/ASC                              | ENSEUR                                                                   |                         |                                               |                                                           |       |
| 13                  | > Fe                               | ull1   Feuil          | 2 Feuil3   | ۲        |          | 1                                          |                                       | 1                                                                        |                         |                                               |                                                           | ¥     |

Outre les outils présentés dans cette application qui ressemblent furieusement et à dessein à ceux de WORD, logiciels MICROSOFT obligent, trois principaux éléments sautent aux yeux:

- un **classeur** (la plus grande partie affichée à l'écran) composée cellules, croisement de colonne et de ligne;
- une barre de formule
- des onglets pour chaque feuille.

# II. Les différents états de la souris

# II.1. Croix blanche: Sélection de cellules

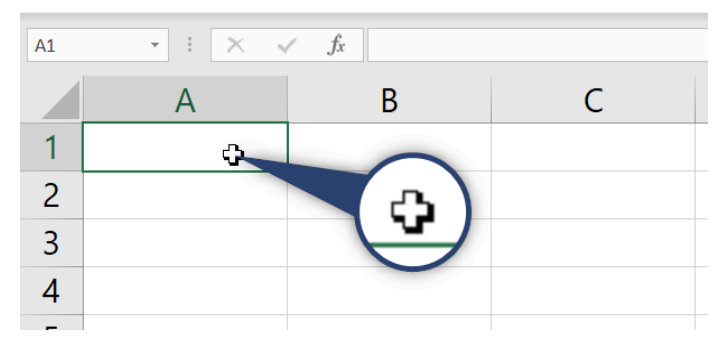

# II.2. Croix noire: Copier/coller intelligent

| A1 | • : × • | fx |     |
|----|---------|----|-----|
|    | А       | В  | С   |
| 1  |         |    |     |
| 2  |         | +  |     |
| 3  |         |    | + ) |
| 4  |         |    |     |
| _  |         |    |     |

# II.3. Flèche en croix: Déplacer une cellule

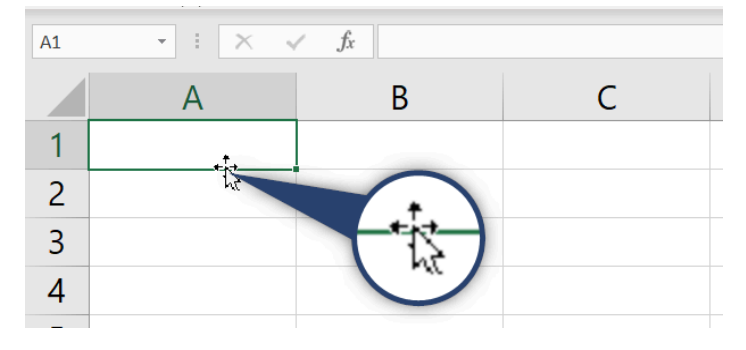

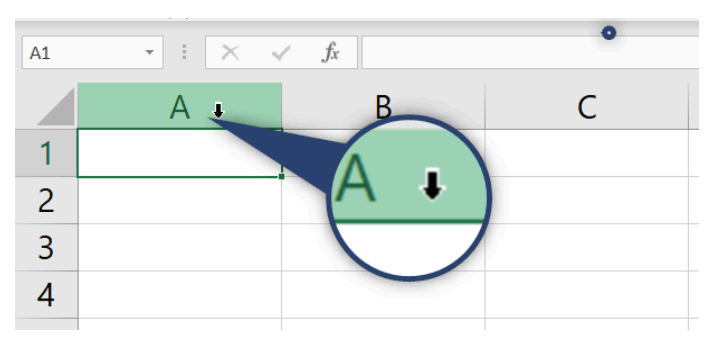

### II.4. Flèche noire: Sélectionner une ligne ou une colonne

### II.5. Double flèche: Changer la largeur ou la hauteur des cellules

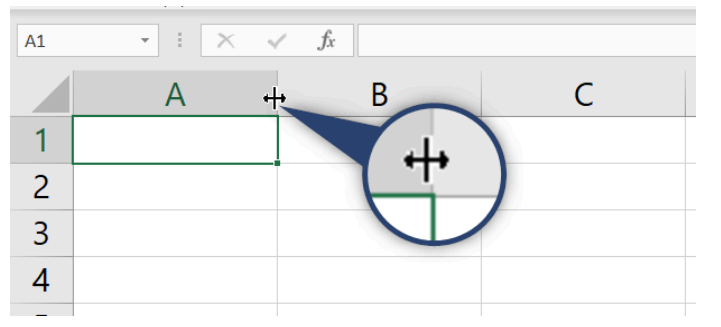

Notez que pour ajuster automatiquement le contenu d'une cellule, **double-clic** sur la double flèche!

# III. Les onglets

Il est préférable d'organiser les données dans des feuilles de travail séparées (ou même dans des classeurs séparés) et de reprendre les résultats ou les données d'une feuille de travail dans une autre. Dans le même ordre d'idée, il est fréquent que plusieurs feuilles de travail d'un même classeur traitent des étapes successives d'un même processus. EXCEL permet de résoudre de manière optimale la plupart de ces cas de figure. Dans tous les cas, les données doivent être très consciencieusement vérifiées et, à la suite de cette vérification, protégées afin de pérenniser leur fiabilité avant utilisation et/ou diffusion

| 17 |            |              |             |   |  |  |
|----|------------|--------------|-------------|---|--|--|
| 17 |            |              |             |   |  |  |
| 18 |            |              |             |   |  |  |
| 19 |            |              |             |   |  |  |
| F  | Evaluation | Arithmétique | e Exercices | + |  |  |
|    |            |              |             |   |  |  |

# III.1. Préalables

La **feuille** est composée de **colonnes** nommées par les lettres de l'alphabet et de **lignes** identifiées par des chiffres.

EXCEL est un tableur, un logiciel de calcul. Par conséquent, il reconnaît les **chiffres** d'une part, et **tout le reste** d'autre part!

Il est possible d'écrire directement dans les cellules. Mais attention, pour se rendre compte de la valeur représentée dans une cellule, il faut regarder dans la **barre de formules**.

# III.2. Arithmétique

Les 4 opérations fondamentale

| E    | <b>.</b> 5 - 8 |              |                                        |                |          |                       |                  |              | auto-evalua | tion.xlsx - Exce |                 |          |
|------|----------------|--------------|----------------------------------------|----------------|----------|-----------------------|------------------|--------------|-------------|------------------|-----------------|----------|
| Fic  | hier Accueil   | Insertion    | n Mise en                              | page           | Formules | Donné                 | es Révision      | Affichage    | ♀ Dites     | nous ce que vo   | ous voulez      | faire    |
|      | Calib          | ri           | • 11 • /                               | A A =          | = =      | 87 -                  | 🛱 Renvoyer à la  | ligne automa | tiquement   | Standard         | -               | ]<br>Mir |
| 0    | v 💞 G          | I <u>s</u> - | ······································ | <u>A</u> - I   |          | <u>•</u> ≣ <u>→</u> ≣ | E Fusionner et c | entrer *     |             | <b>₩</b> • % ∞   | ,60 <u>6,</u> 6 | con      |
| Pres | se-papiers 🕞   | P            | olice                                  | r <sub>a</sub> |          |                       | Alignement       |              | Ga          | Nombre           | 5               | a        |
| D4   |                | $\times$     | √ f <sub>x</sub> :                     | =B1+B2         |          |                       |                  |              |             |                  |                 |          |
|      | A              |              | в                                      |                | с        |                       | D                |              | E           | F                | G               |          |
| 1    | Premier nombre |              | 154                                    |                |          |                       |                  |              |             |                  |                 |          |
| 2    | Deuxième nomb  | re           | 123                                    |                |          |                       |                  |              |             |                  |                 |          |
| 3    |                |              |                                        |                |          |                       |                  |              |             |                  |                 |          |
| 4    |                |              |                                        | ADDITIO        | N        |                       |                  | 277          | 277         |                  |                 |          |
| 5    |                |              |                                        |                |          |                       |                  |              |             |                  |                 |          |
| 6    |                |              |                                        | SOUSTR         | ACTION   |                       |                  | 31           |             |                  |                 |          |
| /    |                |              |                                        | MULTIPI        | CATION   | _                     |                  | 10040        |             |                  |                 |          |
| 8    |                |              |                                        | MULTIPL        | ICATION  |                       |                  | 18942        |             |                  |                 |          |
| 10   |                |              |                                        | DIVISIO        | N        |                       | 1 25203          | 25203252     |             |                  |                 |          |
| 11   |                |              |                                        | 01013101       | •        |                       | 1,23203          | 23203232     |             |                  |                 |          |

Pour obtenir le résultat de l'addition entre les valeurs inscrites dans les cellules B1 et B2:

- se positionner dans la cellule D4
- inscrire dans la barre de formules: "=B1+B2"

Notez que le signe "=" (égal) dans la barre de formules indique à EXCEL le début d'une opération arithmétique!

## **III.3. Exercices**

| A | 5 ×          | ÷     | ×   | ~   | $f_N$ | 1   |
|---|--------------|-------|-----|-----|-------|-----|
| 4 | A            |       | в   |     | с     |     |
| 1 | 12623        |       |     |     |       | -23 |
| 2 | Date de nais | sance | 2   | Age |       |     |
| 3 | 09-07-00     |       |     |     |       | 24  |
| 4 |              |       |     |     |       |     |
| 5 | 1            |       | 1   |     |       | 1   |
| 6 | 1            |       | -10 |     |       | -5  |
| 7 | 1            |       |     |     |       |     |
| 8 | 1            |       |     |     |       | 1   |

Pour effectuer un copier/coller intelligent, il suffit de placer la souris bas à droite de la cellule à dupliquer et quand la souris apparaît sous forme d'une croix noire, **cliquer/glisser**!

Afin d'utiliser la puissance de calcul d'EXCEL et lui faire comprendre qu'il y a une occurrence à tenir compte, il faut sélectionner deux cellules à la suite desquels, comme plus haut, placer la sourie en bas à droite et dès que celle-ci se transforme en une croix noire, **cliquer/glisser**.

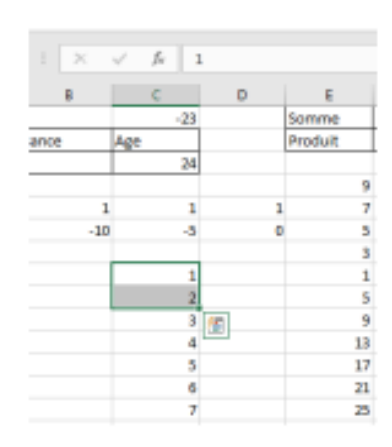

| н  | 1        | 1                                                                                                    |
|----|----------|----------------------------------------------------------------------------------------------------|
|    | 365      | 24                                                                                                    |
|    |          |                                                                                                    |
|    |          |                                                                                                    |
|    | lundi    | n et la constante de la constante de |
|    | Norice I | even a                                                                                                    |
| 20 | mardi    | mai                                                                                                    |
|    | mercredi | · (**)                                                                                                    |
|    | jeudi    | ullet :                                                                                                    |
|    | vendredi | aoút :                                                                                                    |
|    | samedi   | septembre :                                                                                                    |
|    | dimenche | octobre :                                                                                                    |
|    | lundi    | novembre :                                                                                                    |
|    | mardi    | décembre :                                                                                                    |
|    | mercredi | janvier                                                                                                    |
|    | jeudi    | février i                                                                                                    |

Exceptionnellement, le copier/coller avec une occurrence peut être appliqué aux jours de la semaine ainsi que des mois de l'année!

| A1 | L  | × 🗸       | $f_{x}$ | 10       |    |   |   |   |
|----|----|-----------|---------|----------|----|---|---|---|
|    | А  | В         | С       | D        | E  | F | G | н |
| 1  | 10 |           |         |          |    |   |   |   |
| 2  |    |           |         |          |    |   |   |   |
| 3  | 10 | multiplié | 1       | résultat | 10 |   |   |   |
| 4  |    |           |         |          |    |   |   |   |

La **cellule A1** servira à recevoir le nombre par lequel sera multiplié la table dans son entièreté.

Reporter la valeur de A1 dans A3. Pour cela, il faut sélectionner la **cellule A3** et inscrire dans la barre de formules: "=A1".

Compléter les cellules suivantes comme indiqué sur l'illustration.

|   | А  | В         | С | D        | E  | F  |
|---|----|-----------|---|----------|----|----|
| 1 | 10 |           |   |          |    |    |
| 2 |    |           |   |          |    |    |
| 3 | 10 | multiplié | 1 | résultat | 10 |    |
| 4 |    |           |   |          |    | 12 |
| 5 |    |           |   |          |    |    |
|   |    |           |   |          |    |    |

A3 ▼ : × √ f<sub>x</sub> =A1

En sélectionnant les cellules A3 jusqu'à E3 puis, un **cliquer-glisser** vers le bas à l'aide de la **croix noire**, le résultat est surprenant!

| AB | • • • • • | < 🗸       | f <sub>x</sub> | =\$A\$1  |    |   |   |
|----|-----------|-----------|----------------|----------|----|---|---|
|    | А         | В         | С              | D        | E  | F | G |
| 1  | 10        |           |                |          |    |   |   |
| 2  |           |           |                |          |    |   |   |
| 3  | 10        | multiplié | 1              | résultat | 10 |   |   |
| 4  | 0         | multiplié | 2              | résultat | 0  |   |   |
| 5  | 10        | multiplié | 3              | résultat | 30 |   |   |
| 6  | 0         | multiplié | 4              | résultat | 0  |   |   |
| 7  | 10        | multiplié | 5              | résultat | 50 |   |   |
| 8  | 0         | multiplié | 6              | résultat | 0  |   |   |
| 9  | 10        | multiplié | 7              | résultat | 70 |   |   |
| 10 | 0         | multiplié | 8              | résultat | 0  |   |   |
| 11 | 10        | multiplié | 9              | résultat | 90 |   |   |
| 12 | 0         | multiplié | 10             | résultat | 0  |   |   |

Pour y remédier, il va falloir "figer" la valeur de la cellule A3.

Comment faire? Dans la barre des formules, **ajouter \$** (dollar) devant la colonne A et la ligne 3 comme illustré ici:

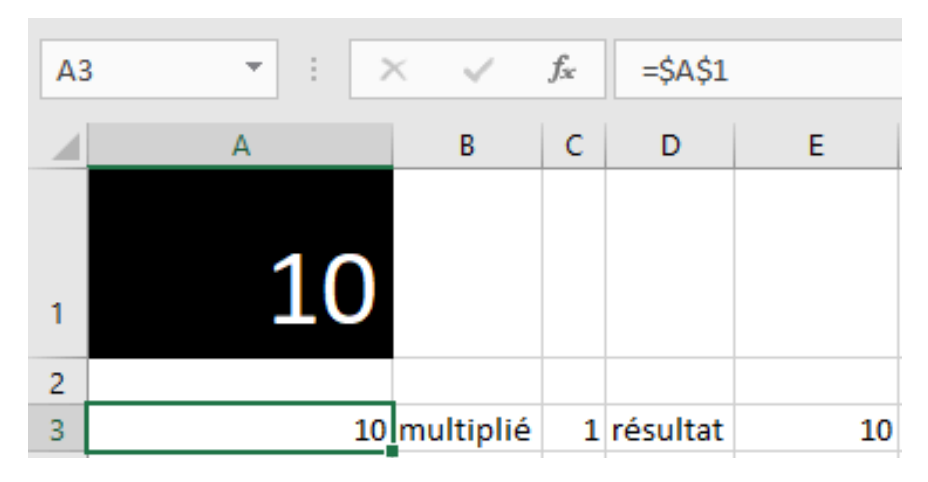

Cette fois-ci, en sélectionnant les cellules A3 jusqu'à E3 puis, un **cliquer-glisser** vers le bas à l'aide de la **croix noire**, la correction a porté ses fruits!

| A3 | • • • • • | K 🗸       | f <sub>x</sub> | =\$A\$1  |     |   |
|----|-----------|-----------|----------------|----------|-----|---|
|    | А         | В         | С              | D        | E   | F |
| 1  | 10        |           |                |          |     |   |
| 2  |           |           |                |          |     |   |
| 3  | 10        | multiplié | 1              | résultat | 10  |   |
| 4  | 10        | multiplié | 2              | résultat | 20  |   |
| 5  | 10        | multiplié | 3              | résultat | 30  |   |
| 6  | 10        | multiplié | 4              | résultat | 40  |   |
| 7  | 10        | multiplié | 5              | résultat | 50  |   |
| 8  | 10        | multiplié | 6              | résultat | 60  |   |
| 9  | 10        | multiplié | 7              | résultat | 70  |   |
| 10 | 10        | multiplié | 8              | résultat | 80  |   |
| 11 | 10        | multiplié | 9              | résultat | 90  |   |
| 12 | 10        | multiplié | 10             | résultat | 100 |   |
| 13 |           |           |                |          |     |   |

## III.5. Facture & TVA

| 1 | Valeur TVA alimentaire | 6  |                |             |          |              |          |  |
|---|------------------------|----|----------------|-------------|----------|--------------|----------|--|
| 2 | Valeur TVA machine     | 21 |                |             |          |              |          |  |
| 2 | Valour TVA sport       | 12 |                |             |          |              |          |  |
| 3 | valeur i vA sport      | 12 | Draduit        | Driv (htur) |          | DDIV (Turch) |          |  |
| 4 |                        |    | Produit        | Prix (ntva) |          | PRIX (TVac)  |          |  |
| 5 |                        |    | 3 kg de Pommes |             | 7,20 USD |              | 7,63 USD |  |

Les trois premières lignes de cet exercice sont dédiées à la TVA.

A partir de la cellule

C4, sont créés les en têtes de de la facture à savoir **Produit**, **Prix hors TVA** et **Prix avec TVA**.

Comment calculer la TVA d'un article? La formule est dans la cellule H5.

| SC | DMME $\checkmark$ : $\checkmark$ $f_x$ =(D5*\$B\$1)/100 |    |                |             |             |   |   |                |  |
|----|---------------------------------------------------------|----|----------------|-------------|-------------|---|---|----------------|--|
|    | А                                                       | В  | с              | D           | E           | F | G | Н              |  |
| 1  | Valeur TVA alimentaire                                  | 6  |                |             |             |   |   |                |  |
| 2  | Valeur TVA machine                                      | 21 |                |             |             |   |   |                |  |
| 3  | Valeur TVA sport                                        | 12 |                |             |             |   |   |                |  |
| 4  |                                                         |    | Produit        | Prix (htva) | PRIX (Tvac) |   |   | TVA            |  |
| 5  |                                                         |    | 3 kg de Pommes | 7,20 USD    | 7,63 USD    |   |   | =(D5*\$B\$1)/: |  |

La deuxième étape consiste à additionner la TVA de l'article à son prix hors TVA.

| SC | SOMME ▼ : × ✓ f <sub>x</sub> =D5+((D5*\$B\$1)/100) |    |                |             |                       |  |  |
|----|----------------------------------------------------|----|----------------|-------------|-----------------------|--|--|
|    | А                                                  | В  | с              | D           | E                     |  |  |
| 1  | Valeur TVA alimentaire                             | 6  |                |             |                       |  |  |
| 2  | Valeur TVA machine                                 | 21 |                |             |                       |  |  |
| 3  | Valeur TVA sport                                   | 12 |                |             |                       |  |  |
| 4  |                                                    |    | Produit        | Prix (htva) | PRIX (Tvac)           |  |  |
| 5  |                                                    |    | 3 kg de Pommes | 7,20 USD    | =D5+((D5*\$B\$1)/100) |  |  |

Après avoir ajouté divers articles soumis à la même TVA et avoir pris la précaution de "figer" B1 dans la formule qui calcule le prix TVA comprise, le "copier/coller intelligent" calcule directement directement tous les prix tvac!

| SC | DMME 👻 :         | $\times$ | ✓ f <sub>x</sub> | =SOMME(E5:E9)  |             |             |              |
|----|------------------|----------|------------------|----------------|-------------|-------------|--------------|
|    | А                |          | В                | С              | D           | E           | F            |
| 1  | Valeur TVA alime | ntaire   | 6                |                |             |             |              |
| 2  | Valeur TVA machi | ne       | 21               |                |             |             |              |
| 3  | Valeur TVA sport |          | 12               |                |             |             |              |
| 4  |                  |          |                  | Produit        | Prix (htva) | PRIX (Tvac) |              |
| 5  |                  |          |                  | 3 kg de Pommes | 7,20 USD    | 7,63 USD    |              |
| 6  |                  |          |                  | 5 kg de poires | 9,50 USD    | 10,07 USD   |              |
| 7  |                  |          |                  | Pâtes Panzani  | 3,80 USD    | 4,03 USD    |              |
| 8  |                  |          |                  | Nutella        | 7,85 USD    | 8,32 USD    |              |
| 9  |                  |          |                  | Chipps         | 14,53 USD   | 15,40 USD   | =SOMME(E5:E9 |

Cette même illustration calcule, dans la cellule F9, la somme partielle des prix tvac.

Voici une nouvelle tranche de produits (fond vert) qui sont soumis à une autre valeur de TVA. Il s'agit de reproduire ce que nous avons précédemment mis en place mais en tenant compte de la **TVA en B2**!

| so | SOMME ▼ : × ✓ fx =D10+((D10*\$B\$2)/100) |    |                 |              |                         |              |  |  |  |  |
|----|------------------------------------------|----|-----------------|--------------|-------------------------|--------------|--|--|--|--|
|    | А                                        | В  | С               | D            | E                       | F            |  |  |  |  |
| 1  | Valeur TVA alimentaire                   | 6  |                 |              |                         |              |  |  |  |  |
| 2  | Valeur TVA machine                       | 21 |                 |              |                         |              |  |  |  |  |
| 3  | Valeur TVA sport                         | 12 |                 |              |                         |              |  |  |  |  |
| 4  |                                          |    | Produit         | Prix (htva)  | PRIX (Tvac)             |              |  |  |  |  |
| 5  |                                          |    | 3 kg de Pommes  | 7,20 USD     | 7,63 USD                |              |  |  |  |  |
| 6  |                                          |    | 5 kg de poires  | 9,50 USD     | 10,07 USD               |              |  |  |  |  |
| 7  |                                          |    | Pâtes Panzani   | 3,80 USD     | 4,03 USD                |              |  |  |  |  |
| 8  |                                          |    | Nutella         | 7,85 USD     | 8,32 USD                |              |  |  |  |  |
| 9  |                                          |    | Chipps          | 14,53 USD    | 15,40 USD               | 45,45 USD    |  |  |  |  |
| 10 |                                          |    | Frigo           | 1.280,00 USD | =D10+((D10*\$B\$2)/100) |              |  |  |  |  |
| 11 |                                          |    | Machine à laver | 1.150,00 USD | 1.391,50 USD            | -            |  |  |  |  |
| 12 |                                          |    | Sèche-linge     | 875,40 USD   | 1.059,23 USD            | 3.999,53 USD |  |  |  |  |

| SC | MME 🝷 :           | ▼ : × ✓ f <sub>x</sub> =SOMME(E10:E12) |   |    |                 |              |              |              |
|----|-------------------|----------------------------------------|---|----|-----------------|--------------|--------------|--------------|
|    | А                 |                                        | В |    | с               | D            | E            | F            |
| 1  | Valeur TVA alimer | ntaire                                 |   | 6  |                 |              |              |              |
| 2  | Valeur TVA machir | ne                                     |   | 21 |                 |              |              |              |
| 3  | Valeur TVA sport  |                                        |   | 12 |                 |              |              |              |
| 4  |                   |                                        |   |    | Produit         | Prix (htva)  | PRIX (Tvac)  |              |
| 5  |                   |                                        |   |    | 3 kg de Pommes  | 7,20 USD     | 7,63 USD     |              |
| 6  |                   |                                        |   |    | 5 kg de poires  | 9,50 USD     | 10,07 USD    |              |
| 7  |                   |                                        |   |    | Pâtes Panzani   | 3,80 USD     | 4,03 USD     |              |
| 8  |                   |                                        |   |    | Nutella         | 7,85 USD     | 8,32 USD     |              |
| 9  |                   |                                        |   |    | Chipps          | 14,53 USD    | 15,40 USD    | 45,45 USD    |
| 10 |                   |                                        |   |    | Frigo           | 1.280,00 USD | 1.548,80 USD |              |
| 11 |                   |                                        |   |    | Machine à laver | 1.150,00 USD | 1.391,50 USD |              |
| 12 |                   |                                        |   |    | Sèche-linge     | 875,40 USD   | 1.059,23 USD | =SOMME(E10:E |

Soyez attentifs à faire la sommation uniquement des prix des articles concernés par la même TVA!!!

Après avoir ajouté une série d'autres produits soumis à une troisième TVA différentes des deux premières (couleur mauve), il est temps de commencer à obtenir des totaux généraux pour savoir ce qu'il va falloir payer au final.

La première étape est une simple sommation dont le résultat est prévu dans la cellule D19.

| SC | SOMME $\checkmark$ : $\checkmark$ $\checkmark$ $f_x$ =SOMME(D5:D18) |    |                  |                |              |              |  |  |
|----|---------------------------------------------------------------------|----|------------------|----------------|--------------|--------------|--|--|
|    | A                                                                   | В  | с                | D              | E            | F            |  |  |
| 1  | Valeur TVA alimentaire                                              | 6  |                  |                |              |              |  |  |
| 2  | Valeur TVA machine                                                  | 21 |                  |                |              |              |  |  |
| 3  | Valeur TVA sport                                                    | 12 |                  |                |              |              |  |  |
| 4  |                                                                     |    | Produit          | Prix (htva)    | PRIX (Tvac)  |              |  |  |
| 5  |                                                                     |    | 3 kg de Pommes   | 7,20 USD       | 7,63 USD     |              |  |  |
| 6  |                                                                     |    | 5 kg de poires   | 9,50 USD       | 10,07 USD    |              |  |  |
| 7  |                                                                     |    | Pâtes Panzani    | 3,80 USD       | 4,03 USD     |              |  |  |
| 8  |                                                                     |    | Nutella          | 7,85 USD       | 8,32 USD     |              |  |  |
| 9  |                                                                     |    | Chipps           | 14,53 USD      | 15,40 USD    | 45,45 USD    |  |  |
| 10 |                                                                     |    | Frigo            | 1.280,00 USD   | 1.548,80 USD |              |  |  |
| 11 |                                                                     |    | Machine à laver  | 1.150,00 USD   | 1.391,50 USD |              |  |  |
| 12 |                                                                     |    | Sèche-linge      | 875,40 USD     | 1.059,23 USD | 3.999,53 USD |  |  |
| 13 |                                                                     |    | Sac de boxe      | 50,50 USD      | 56,56 USD    |              |  |  |
| 14 |                                                                     |    | Gand de boxe     | 12,35 USD      | 13,83 USD    |              |  |  |
| 15 |                                                                     |    | Mayot de sport   | 6,70 USD       | 7,50 USD     |              |  |  |
| 16 |                                                                     |    | Basket Nike      | 120,99 USD     | 135,51 USD   |              |  |  |
| 17 |                                                                     |    | Bandeau Nike     | 883,25 USD     | 989,24 USD   |              |  |  |
| 18 |                                                                     |    | Essuie main Nike | 75,00 USD      | 84,00 USD    | 1.286,64 USD |  |  |
| 19 |                                                                     |    | TOTAL            | =SOMME(D5:D18) | 5.331,63 USD | 5.331,63 USD |  |  |

| PRIX (Tvac) |              |
|-------------|--------------|
|             | 7,63 USD     |
|             | 10,07 USD    |
|             | 4,03 USD     |
|             | 8,32 USD     |
|             | 15,40 USD    |
|             | 1.548,80 USD |
|             | 1.391,50 USD |
|             | 1.059,23 USD |
|             | 56,56 USD    |
|             | 13,83 USD    |
|             | 7,50 USD     |
|             | 135,51 USD   |
|             | 989,24 USD   |
|             | 84,00 USD    |
| =SOMME(E5:  | E18)         |

L'exercice se répète pour la colonne des prix avec TVA comprise (illustration de gauche).

Pour des raisons de contrôle, la sommation des totaux partiels illustré à la colonne de droite, permettra de vérifier **l'égalité entre le contenu des cellules E19 et F19**.

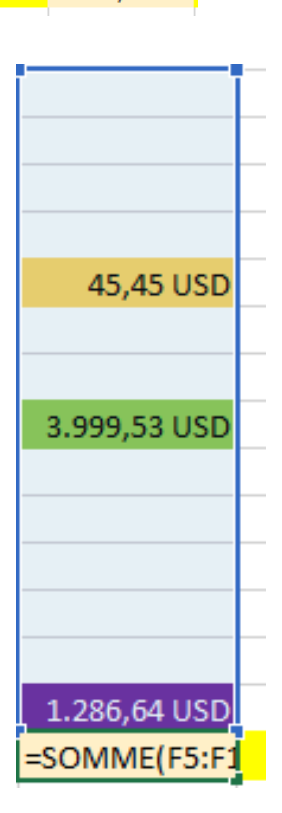

#### Le résultat final.

| SC | omme 🔹 : 🗙             | $\checkmark f_x$ | =SOMME(F5:F18)   |              |              |              |   |            |           |
|----|------------------------|------------------|------------------|--------------|--------------|--------------|---|------------|-----------|
|    | А                      | В                | С                | D            | E            | F            | G | н          | I.        |
| 1  | Valeur TVA alimentaire | 6                |                  |              |              |              |   |            |           |
| 2  | Valeur TVA machine     | 21               |                  |              |              |              |   |            |           |
| 3  | Valeur TVA sport       | 12               |                  |              |              |              |   |            |           |
| 4  |                        |                  | Produit          | Prix (htva)  | PRIX (Tvac)  |              |   | TVA        | Prix TVAC |
| 5  |                        |                  | 3 kg de Pommes   | 7,20 USD     | 7,63 USD     |              |   | 0,43 USD   | 7,63 USD  |
| 6  |                        |                  | 5 kg de poires   | 9,50 USD     | 10,07 USD    |              |   | 0,57 USD   |           |
| 7  |                        |                  | Pâtes Panzani    | 3,80 USD     | 4,03 USD     |              |   | 0,23 USD   |           |
| 8  |                        |                  | Nutella          | 7,85 USD     | 8,32 USD     |              |   | 0,47 USD   |           |
| 9  |                        |                  | Chipps           | 14,53 USD    | 15,40 USD    | 45,45 USD    |   | 0,87 USD   |           |
| 10 |                        |                  | Frigo            | 1.280,00 USD | 1.548,80 USD |              |   | 268,80 USD |           |
| 11 |                        |                  | Machine à laver  | 1.150,00 USD | 1.391,50 USD |              |   | 241,50 USD |           |
| 12 |                        |                  | Sèche-linge      | 875,40 USD   | 1.059,23 USD | 3.999,53 USD |   | 183,83 USD |           |
| 13 |                        |                  | Sac de boxe      | 50,50 USD    | 56,56 USD    |              |   | 6,06 USD   |           |
| 14 |                        |                  | Gand de boxe     | 12,35 USD    | 13,83 USD    |              |   | 1,48 USD   |           |
| 15 |                        |                  | Mayot de sport   | 6,70 USD     | 7,50 USD     |              |   | 0,80 USD   |           |
| 16 |                        |                  | Basket Nike      | 120,99 USD   | 135,51 USD   |              |   | 14,52 USD  |           |
| 17 |                        |                  | Bandeau Nike     | 883,25 USD   | 989,24 USD   |              |   | 105,99 USD |           |
| 18 |                        |                  | Essuie main Nike | 2 75,00 USD  | 84,00 USD    | 1.286,64 USD |   | 9,00 USD   |           |
| 19 |                        |                  | TOTAL            | 4.497,07 USD | 5.331,63 USD | =SOMME(F5:F1 |   |            |           |
| 20 |                        |                  |                  |              |              |              |   |            |           |

# IV. Fichier d'autoévaluation

# IV.1. La sommation

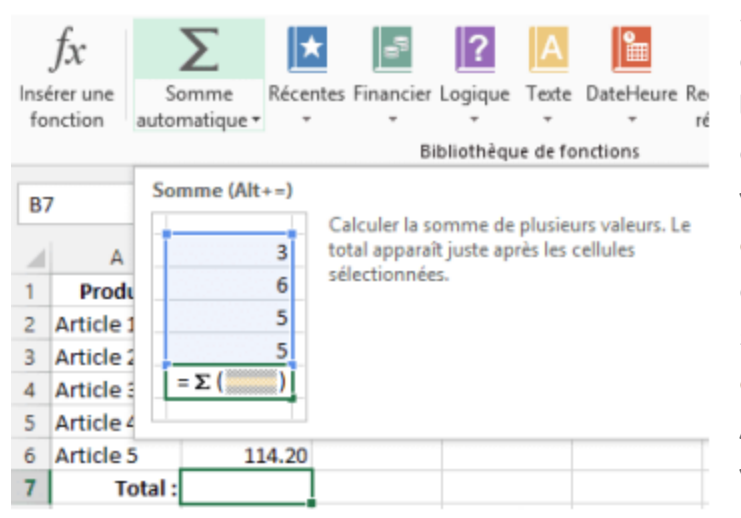

Si vous devez additionner une colonne ou une ligne de nombres, laissez EXCEL effectuer ces opérations mathématiques à votre place. **Sélectionnez une cellule** en regard des nombres que vous souhaitez additionner, sélectionnez **Somme automatique** sous l'onglet Accueil, appuyez sur Entrée, et vous avez terminé.

Pour additionner les chiffres de janvier dans ce budget de loisirs, sélectionnez la cellule B7, qui est la cellule immédiatement en dessous de la colonne de nombres.

Sélectionnez ensuite Somme automatique (∑). Une formule apparaît dans la cellule B7 et EXCEL met en surbrillance les cellules dont vous calculez le total.

| 1 | A             | В        | С     | D |
|---|---------------|----------|-------|---|
| 1 |               | Jan      | Feb   |   |
| 2 | Entertainment |          |       |   |
| 3 | Cable TV      | 52.98    | 52.98 |   |
| 4 | Video Rentals | 7.98     | 11.97 |   |
| 5 | Movies        | 16.00    | 32.00 |   |
| 6 | CDs           | 18.99    | 29.99 |   |
| 7 | Totals        | =SUM(B3: | B6)   |   |
| 8 |               |          |       |   |

| 15 - | - |
|------|---|
|------|---|

| B7 | • : X v         | fx =SUM(E | 33:B6) |   |
|----|-----------------|-----------|--------|---|
|    | А               | В         | С      | D |
| 1  |                 | Janv      | Févr   |   |
| 2  | Loisirs         |           |        |   |
| 3  | Cable TV        | 52.98     | 52.98  |   |
| 4  | Locations vidéo | 7.98      | 11.97  |   |
| 5  | Films           | 16.00     | 32.00  |   |
| 6  | CDs             | 18.99     | 29.99  |   |
| 7  | Totaux          | 95.95     |        |   |
| 8  |                 |           |        |   |

Appuyez sur Entrée pour afficher le résultat (95,94) dans la cellule B7.

Vous pouvez également afficher la formule de la barre de formule en haut de la fenêtre EXCEL.

# IV.2. Mise en forme des cellules

Sélectionner la **cellule C2** dans laquelle nous orienterons le texte de manière verticale!

A l'aide du **clic-droit**, choisir l'option: **Format de cellule**.

Voici une procédure qu'il sera bien utile de retenir en cas de mise en forme dans EXCEL.

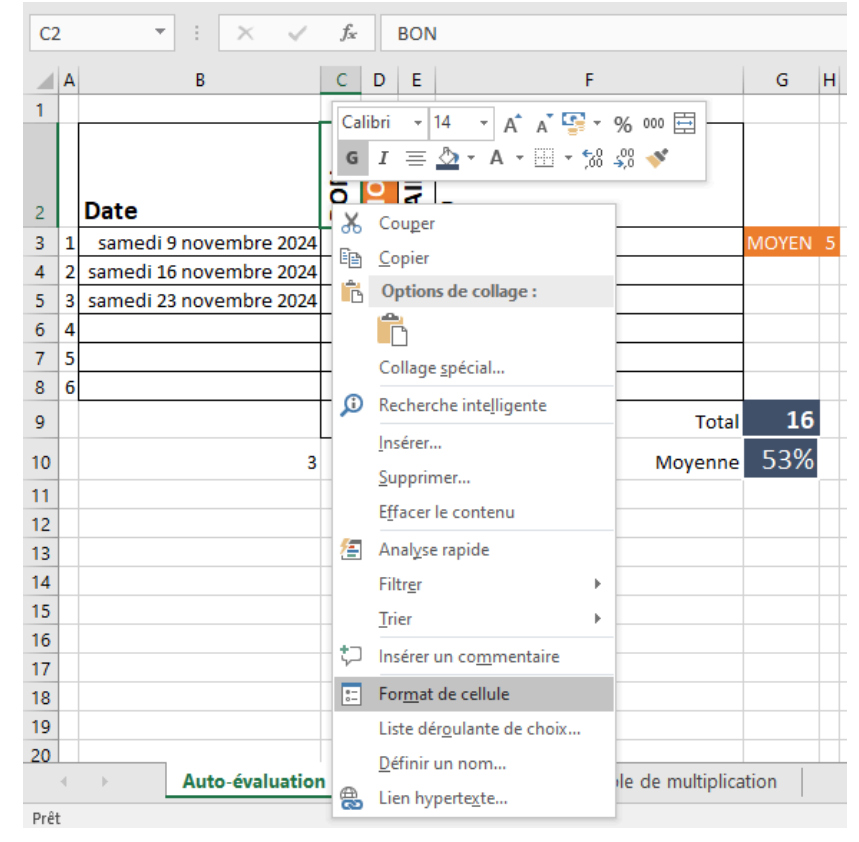

La fenêtre "Format de cellule" contient des onglets fort intéressants sur lesquels

| Format de cellule                                                                                        | ? ×        |
|----------------------------------------------------------------------------------------------------|------------|
| Format de cellule    Nombre  Alignement  Police  Bordure  Remplissage  Protection    Alignement du texte | ? ×        |
|                                                                                                    | OK Annuler |

nous reviendrons régulièrement à chaque fois qu'il sera question de mise en forme.

L'onglet "Alignement" (2ème onglet) offre plusieurs possibilités concernant l'orientation des données contenues dans la ou les cellules sélectionnées.

Pour ce qui concerne la **cellule C2**, nous orienterons le texte à 90°!

Agir de même pour les cellules

dans lesquelles seront inscrites les dates relatives aux jours de cours. Cette fois-ci, il faudra sélectionner le premier onglet (Nombre) et faire le choix de "Date" (colonne de gauche) ensuite le format qui convient (colonne de droite).

|                               |   | Calibri -               | 11  | ▼ .<br>₽~ | A ,    |        | Format de cellule ? X                                                                                                    | ] |
|-------------------------------|---|-------------------------|-----|-----------|--------|--------|----------------------------------------------------------------------------------------------------|---|
|                               |   |                         |     |           |        | * =    | Nombre Alignement Police Bordure Remplissage Protection                                                                                                    | - |
| Presse-papiers 🗔 Police 🗔 Cat |   |                         |     |           |        | 6      | <u>C</u> atégorie :                                                                                                    | l |
| B3 ▼ : × √ fx 09-11-2024      |   |                         |     |           | 09-1   | 1-2024 | Standard A Exemple                                                                                                    | I |
|                               |   |                         |     |           | F      |        | Samedi 9 novembre 2024                                                                                                    | I |
| 1                             | ^ | U                       | C   | U         | -      |        | Date 14.03-12                                                                                                    | H |
| 2                             |   | Date                    | BON | MOYEN     | FAIBLE | Rem    | Heure    14.03.12      Pourcentage    12.03.14      Fraction    12.03.12      Scientifique    14.03.2012      Texte    14.03.2012      Spécial    2012-03.14 |   |
| 3                             | 1 | samedi 9 novembre 2024  |     |           | 3      | Malac  | Personnalisée <u>P</u> aramètres régionaux (emplacement) :                                                                                                   |   |
| 4                             | 2 | samedi 16 novembre 2024 |     | 5         |        |        | Français (Belgique)                                                                                                    | l |
| 5                             | 3 | samedi 23 novembre 2024 | 8   |           |        |        |                                                                                                    | l |
| 6                             | 4 |                         |     |           |        |        |                                                                                                    | ł |
| 7                             | 5 |                         |     |           |        |        | ~                                                                                                    | ł |
| 8                             | 6 |                         |     |           |        |        | Les formats Date affichent les numéros de série date et heure comme valeurs date. Les formats Date                                                           | ł |
| 9                             |   |                         | 8   | 5         | 3      |        | précédés d'un astérisque (*) répondent aux changements dans les paramètres régionaux de date et                                                              | l |
| 10                            |   | 3                       |     |           |        |        | affectés par le système d'exploitation.                                                                                                    |   |
| 11                            |   |                         |     |           |        |        |                                                                                                    |   |
| 12                            |   |                         |     |           |        |        | OK Annuler                                                                                                    |   |
| 13                            |   |                         |     |           |        | L      |                                                                                                    | 1 |

## IV.3. Les formules IV.3.1. Les sommations

| C9 • : × ✓ f <sub>x</sub> =SOMME(C3:C8) |   |                         |     |      |        |           |       |   |
|-----------------------------------------|---|-------------------------|-----|------|--------|-----------|-------|---|
|                                         | A | В                       | С   | D    | Е      | F         | G     | н |
| 1                                       |   |                         |     | z    |        |           |       |   |
| 2                                       |   | Date                    | BON | MOYE | FAIBLE | Remarques |       |   |
| 3                                       | 1 | samedi 9 novembre 2024  |     |      | 3      | Malade    | MOYEN | 5 |
| 4                                       | 2 | samedi 16 novembre 2024 |     | 5    |        |           |       |   |
| 5                                       | 3 | samedi 23 novembre 2024 | 8   |      |        |           |       |   |
| 6                                       | 4 |                         |     |      |        |           |       |   |
| 7                                       | 5 |                         |     |      |        |           |       |   |
| 8                                       | 6 |                         |     |      |        |           |       |   |
| 9                                       |   |                         | 8   | 5    | 3      | Total     | 16    |   |
| 10                                      |   | 3                       |     |      |        | Moyenne   | 53%   |   |
| 11                                      |   |                         |     |      |        |           |       |   |

ll s'agit ici d'appliquer des sommes (comme vu un peu plus haut) dans les cellules C9, D9, E9 et G9.

### IV.3.2. Compter le nombre d'occurrences

Pour arriver à calculer la moyenne en fonction des jours de cours, nous allons utiliser la fonction

#### NB(valeur).

Cette fonction compte le nombre de cellules qui contiennent une donnée.

La valeur devra apparaître dans la **cellule B10**.

| B10 🔻 : 🗙 🗸 |   | $f_{\infty}$ |      | =NB     | (B3:B8) |     |       |        |           |       |   |
|-------------|---|--------------|------|---------|---------|-----|-------|--------|-----------|-------|---|
|             | A |              | В    |         |         | С   | D     | E      | F         | G     | н |
| 1           |   |              |      |         |         |     |       |        |           |       |   |
| 2           |   | Date         |      |         |         | BON | MOYEN | FAIBLE | Remarques |       |   |
| 3           | 1 | samedi 9     | nove | embre 2 | 2024    |     |       | 3      | Malade    | MOYEN | 5 |
| 4           | 2 | samedi 16    | nove | embre 2 | 2024    |     | 5     |        |           |       |   |
| 5           | 3 | samedi 23    | nove | embre 2 | 2024    | 8   |       |        |           |       |   |
| 6           | 4 |              |      |         |         |     |       |        |           |       |   |
| 7           | 5 |              |      |         |         |     |       |        |           |       |   |
| 8           | 6 |              |      |         |         |     |       |        |           |       |   |
| 9           |   |              |      |         |         | 8   | 5     | 3      | Total     | 16    |   |
| 10          |   | 3            |      |         |         |     |       |        | Moyenne   | 53%   |   |
| 11          |   |              |      |         |         |     |       |        |           |       |   |

### IV.3.3. La moyenne en pourcentage!

C'est dans la **cellule G10** qu'il va nous falloir afficher la moyenne en pourcentage de notre auto-évaluation journalière!

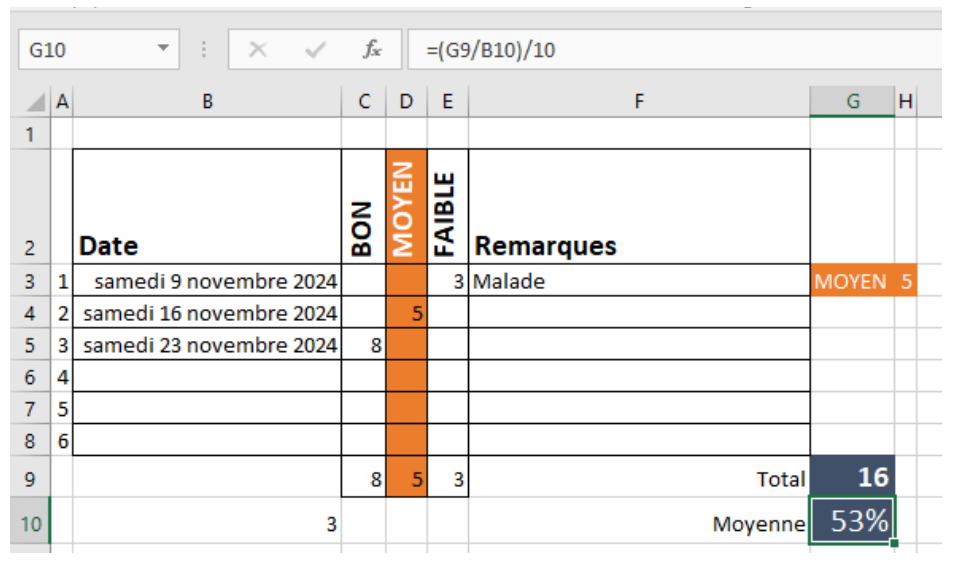

Pour commencer, la moyenne qui nous concerne est un rapport entre le total des points par le nombre de jours de présence au cours. Concrètement, ça s'écrirait dans la barre des formules par: "=G9/B10".

La **cote maximale étant 10** et que nous souhaitons l'exprimée en **pourcentage**, c'est par cette valeur qu'il

va falloir diviser la formule précédente.

# IV.4. Résultat à atteindre du fichier d'autoévaluation

|    | А | В                       |     | D     | Е      | F                      | G     | н |  |
|----|---|-------------------------|-----|-------|--------|------------------------|-------|---|--|
| 1  |   |                         |     |       |        |                        |       |   |  |
| 2  |   | Date                    | NOB | MOYEN | FAIBLE | Remarques              |       |   |  |
| 3  | 1 | samedi 9 novembre 2024  |     |       | 3      | Malade                 | MOYEN | 5 |  |
| 4  | 2 | samedi 16 novembre 2024 |     | 5     |        |                        |       |   |  |
| 5  | 3 | samedi 23 novembre 2024 | 8   |       |        |                        |       |   |  |
| 6  | 4 |                         |     |       |        |                        |       |   |  |
| 7  | 5 |                         |     |       |        |                        |       |   |  |
| 8  | 6 |                         |     |       |        |                        |       |   |  |
| 9  | 7 |                         |     |       |        |                        |       |   |  |
| 10 | 8 |                         |     |       |        |                        |       |   |  |
| 11 | 9 |                         |     |       |        |                        |       |   |  |
| 12 | # |                         |     |       |        |                        |       |   |  |
| 13 |   |                         | 8   | 5     | 3      | Total                  | 16    |   |  |
| 14 |   | 3                       |     |       |        | Moyenne en pourcentage | 53%   |   |  |
| 15 |   |                         |     |       |        |                        |       |   |  |

# V. Fichier budget

### V.1. Qu'est-ce qu'un budget?

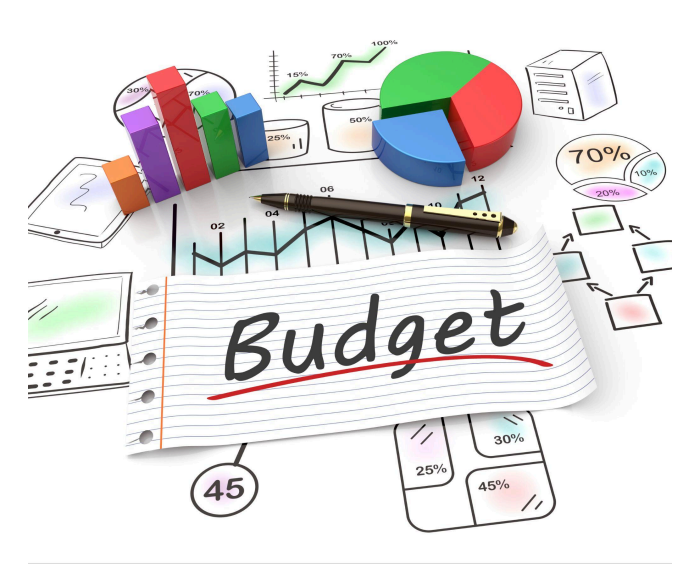

Un budget est une vue d'ensemble détaillée de vos revenus d'une part et de vos dépenses de l'autre.

**Vos revenus**: ce que vous gagnez en travaillant, les allocations familiales que vous touchez, etc.

Vos dépenses: cela va des plus petites dépenses de tous les jours, comme par exemple ce petit café latte en allant au boulot le matin, aux courses de la semaine au supermarché, en passant par la somme que vous payez chaque mois pour votre facture d'énergie, votre prêt hypothécaire

ou votre loyer. A cela s'ajoute le montant que vous épargnez annuellement pour votre pension, le budget de vos vacances, le total annuel de vos primes d'assurance, vos dépenses de placement, etc.

Votre réserve d'épargne. Il peut s'avérer utile pour constituer une réserve d'épargne. Il vaut mieux utiliser pour ce faire un compte d'épargne, pour que l'argent soit immédiatement disponible quand vous en avez besoin. L'argent que vous mettez de côté pour des dépenses prévues rapporte ainsi un peu d'intérêt et vous permet également de faire face à des dépenses imprévues, par exemple pour des réparations. Il n'y a pas de règle définitive quant à l'importance de cette réserve. Cela dépend de vos revenus et de vos dépenses. On conseille souvent de garder trois à six fois vos revenus mensuels nets sur un compte d'épargne.

Un budget peut donc être un moyen très pratique pour bien comprendre vos finances personnelles ou familiales. En établissant budget, vous vous obligez à réfléchir à ce que vous faites avec l'argent dans la vie quotidienne.

# V.2. Fichier modèle

| I                | Budgeta har - Excel                                                                           |
|------------------|-----------------------------------------------------------------------------------------------|
| Informations     | Informations                                                                                  |
| Neuwsau          | Budget                                                                                        |
| Oswrin           | Bureau + SAMEDI jean-jacques                                                                  |
| Enregistrer      | Protéger le classeur                                                                          |
| Ennegistrer sous | Contrater tex types de modifications que les utilisateurs peuvent apporter à ce<br>classeur « |

Comme pour WORD, pour avoir accès aux modèles, cliquer sur "Fichier" puis faire le choix de "Nouveau".

Pour cet exercice, nous avons fait le choix du fichier intitulé: "Budget personnel simple".

Le modèle se présente principalement en 2 onglets: Synthèse et Dépenses.

C'est sur l'onglet "Synthèse", juste en dessous de l'affichage de la situation budgétaire

| G                | Budgetxise - Excel                                                                                          |     |
|------------------|----------------------------------------------------------------------------------------------------|-----|
| informations     | Nouveau                                                                                                    |     |
| Neuven           |                                                                                                    |     |
| Ownir            | Rechercher des modèlles en ligne 🔊                                                                          |     |
| Enregistrer      | Recherches suggérées : Professionnel Personnel Planificateurs et dispositifs de suivi Ustes Budgets Graphiq | wes |
| Enregistrer sous |                                                                                                    |     |
| Imprimer         | A B C Budget personal                                                                                       |     |
| Partager         | 2 0 0 0 0 0 0 0 0 0 0 0 0 0 0 0 0 0 0 0                                                                     |     |
| Exporter         | 3 Suivez le guide !                                                                                         |     |
| Publier          | 3                                                                                                    |     |
| Ferner           | 7 Budget personnel simple Bedget personnel simple Bedget personnel simple                                   |     |
|                  |                                                                                                    |     |

générale que se trouve la possibilité d'implémenter les revenus!

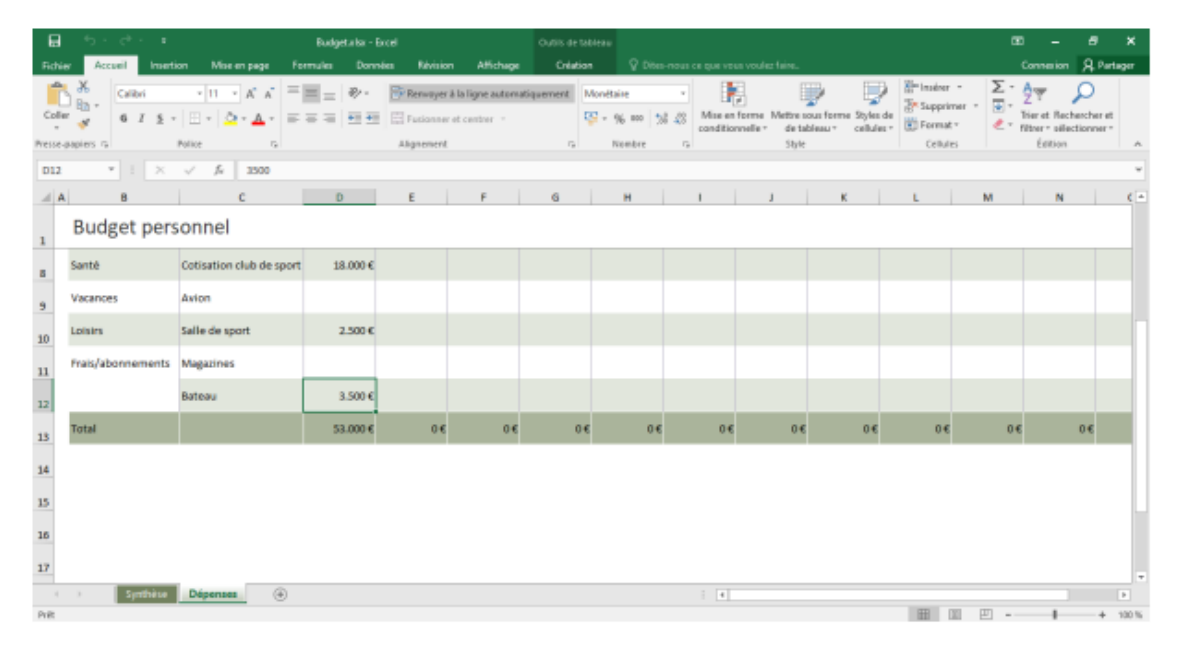